# 魅族开放平台推送 SDK 客户端接入文档

## 1. 概述

本文档旨在指导开发者如何将魅族开放平台 PushSDK 集成到其 Android 应用中,以实现消息推送 功能。为了简化接入流程,PushSDK 已预先处理通用的权限配置和代码混淆,使得接入过程更为简 便,开发者只需按以下步骤操作即可。

## 2. 环境准备

在开始集成之前,请确保以下准备工作已完成:

- 注册开发者账号:前往 魅族Flyme推送平台 注册开发者账号并创建应用,流程可见《<u>魅族推送接入</u> 指南》。
- 获取应用信息:在推送平台上创建应用并获取其 AppId 和 AppKey,这些信息将在集成过程中使用。

## 3. 集成步骤

#### 3.1 添加依赖

从 PushSDK 4.1.0 版本开始,已经将其发布至 mavenCentral。你只需在项目中添加 mavenCentral() 至 repositories 列表,例如:

```
1 allprojects {
2  repositories {
3     .....
4     mavenCentral()
5     }
6 }
```

接着,在你的 app/build.gradle 文件中,在 dependencies 块中加入以下代码引入 PushSDK:

```
1 dependencies {
2 .....
3 implementation 'com.meizu.flyme.internet:push-internal:5.0.2'
4 }
```

注意:

- 1. 如果由于特殊原因无法使用 mavenCentral 依赖,请前往【魅族开放平台】-【文档】-【魅族推送 SDK 下载】页面下载 aar 包手动集成。
- 2. 若要查看 SDK 的历史版本介绍,请参阅文档底部的 "更新日志"。

#### 3.2 声明消息接收的广播

在你的 Android 项目的 Android Manifest.xml 文件中声明消息接收广播:

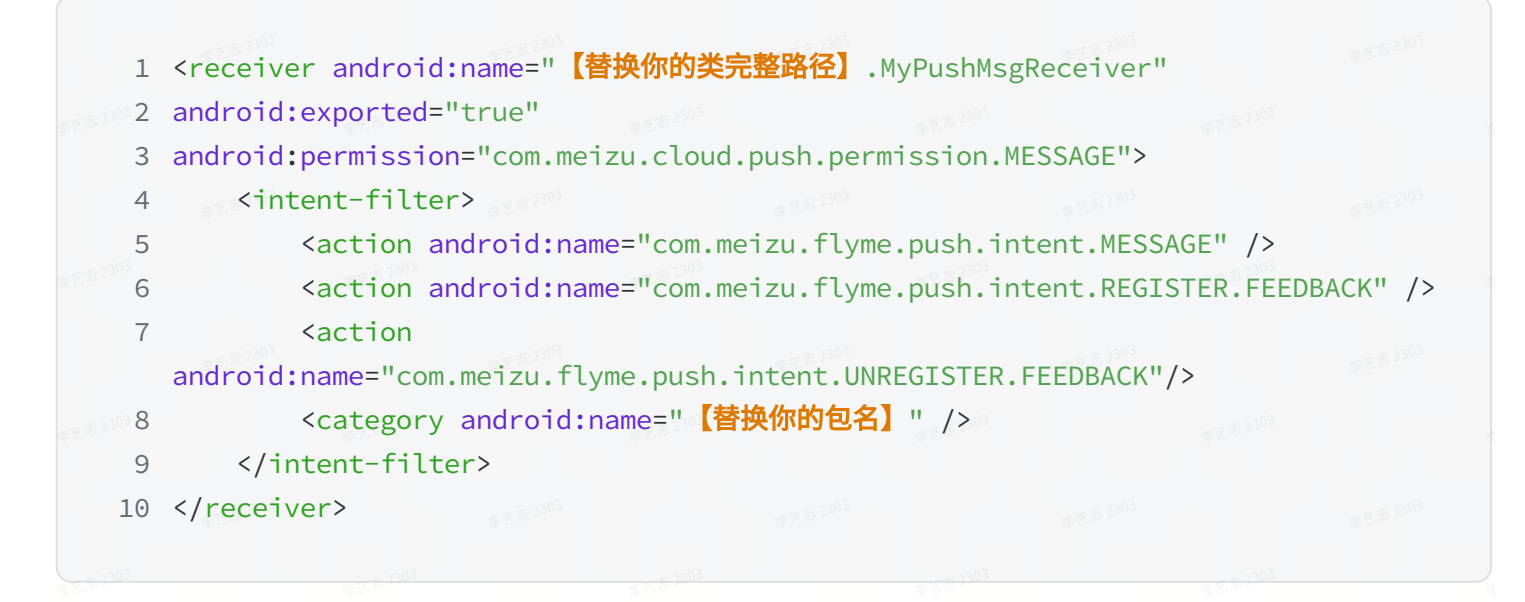

注意: 请将以上的【替换你的类完整路径】和【替换你的包名】替换为你自己工程相对应的值。

#### 3.3 实现消息接收的广播

| 步艺志 2303 1 | public class M      | lyPushMsgRecei             | ver extends  | MzPushMessa | <pre>ageReceiver {</pre> |    |  |
|------------|---------------------|----------------------------|--------------|-------------|--------------------------|----|--|
| 2          |                     |                            |              |             |                          |    |  |
| 3          | /**                 |                            |              |             |                          |    |  |
| 4          | * 调用订阅              | 1方法后,会在此乃                  | 方法回调结果       |             |                          |    |  |
| 5          | * 订阅方法              | PushManager                | register(co  | ntext, appl | d, appKey)               |    |  |
| 6          | *                   |                            |              |             |                          |    |  |
| 7          | ∉z≉2303 (@param     | context <sup>15 2303</sup> |              |             |                          |    |  |
| 2303 8     | * @param            | registerStatu              | S #艺志 2303   |             |                          |    |  |
| 9          | */                  |                            |              |             |                          |    |  |
| 10         | @Override           |                            |              |             |                          |    |  |
| 11         | public voi          | d onRegisterS              | tatus(Contex | t context,  | RegisterStatu            | IS |  |
|            | registerStatus      | ) {                        |              |             |                          |    |  |
| 12         |                     |                            |              |             |                          |    |  |
| 13         | <pre>&gt; 303</pre> |                            |              |             |                          |    |  |
| 14         |                     |                            |              |             |                          |    |  |
| 15         | /**                 |                            |              |             |                          |    |  |
|            |                     |                            |              |             |                          |    |  |

| 16                                                                                                 | * 调用取消订阅2                                                                                                    | 万法后,会召                                                                                         | E此万法回调                                                        | 的结果                                                                      |                                                                                                 |                                                                            |                                                            |                                                                                                  |
|----------------------------------------------------------------------------------------------------|----------------------------------------------------------------------------------------------------|------------------------------------------------------------------------------------------------|---------------------------------------------------------------|--------------------------------------------------------------------------|-------------------------------------------------------------------------------------------------|----------------------------------------------------------------------------|------------------------------------------------------------|--------------------------------------------------------------------------------------------------|
| 17                                                                                                 | * 取消订阅方法:                                                                                                    | PushMana                                                                                       | ger.unReg                                                     | ister(con                                                                | text, app                                                                                       | Id, appKe                                                                  | ey)                                                        |                                                                                                  |
| 18                                                                                                 | 季艺志2305<br>*                                                                                                    |                                                                                                |                                                               |                                                                          |                                                                                                 |                                                                            |                                                            |                                                                                                  |
| 19                                                                                                 | * @param cont                                                                                                    | ext                                                                                            |                                                               |                                                                          |                                                                                                 |                                                                            |                                                            |                                                                                                  |
| 20                                                                                                 | * @param unRe                                                                                                    | gisterSta                                                                                      | tus                                                           |                                                                          |                                                                                                 |                                                                            |                                                            |                                                                                                  |
| 21                                                                                                 | ***                                                                                                    |                                                                                                |                                                               |                                                                          |                                                                                                 |                                                                            |                                                            |                                                                                                  |
| 22                                                                                                 | @Override                                                                                                    |                                                                                                |                                                               |                                                                          |                                                                                                 |                                                                            |                                                            |                                                                                                  |
| 23                                                                                                 | public void on                                                                                                    | UnRegister                                                                                     | r <mark>Status</mark> (Co                                     | ontext co                                                                | ntext, Un                                                                                       | RegisterS                                                                  | tatus                                                      |                                                                                                  |
|                                                                                                    | unRegisterStatus)                                                                                                    | {                                                                                              |                                                               |                                                                          |                                                                                                 |                                                                            |                                                            |                                                                                                  |
| 24                                                                                                 |                                                                                                    |                                                                                                |                                                               |                                                                          |                                                                                                 |                                                                            |                                                            |                                                                                                  |
| 25                                                                                                 | }                                                                                                    |                                                                                                |                                                               |                                                                          |                                                                                                 |                                                                            |                                                            |                                                                                                  |
| 26                                                                                                 |                                                                                                    |                                                                                                |                                                               |                                                                          |                                                                                                 |                                                                            |                                                            |                                                                                                  |
| 27                                                                                                 | /**                                                                                                    |                                                                                                |                                                               |                                                                          |                                                                                                 |                                                                            |                                                            |                                                                                                  |
| 28                                                                                                 | * 调用开关转换雪                                                                                                    | 或检查开关为                                                                                         | 代态方法后,                                                        | 会在此方法                                                                    | 回调开关状                                                                                           | 态                                                                          |                                                            |                                                                                                  |
| 29                                                                                                 | * 通知栏开关转机                                                                                                    | 换方法: Pus                                                                                       | hManager.                                                     | switchPus                                                                | sh(context                                                                                      | , appId,                                                                   | appKey,                                                    | pushId,                                                                                          |
|                                                                                                    | pushType, switcher                                                                                                    | .)                                                                                             |                                                               |                                                                          |                                                                                                 |                                                                            |                                                            |                                                                                                  |
| 30                                                                                                 | *检查开关状态;                                                                                                    | 方法: PushM                                                                                      | lanager.cl                                                    | neckPush(                                                                | context, a                                                                                      | appId, app                                                                 | oKey, pus                                                  | hId)                                                                                             |
| 31                                                                                                 | *                                                                                                    |                                                                                                |                                                               |                                                                          |                                                                                                 |                                                                            |                                                            |                                                                                                  |
| 32                                                                                                 | * @param cont                                                                                                    | ext                                                                                            |                                                               |                                                                          |                                                                                                 |                                                                            |                                                            |                                                                                                  |
| 33                                                                                                 | * @param push                                                                                                    | SwitchSta                                                                                      | tus                                                           |                                                                          |                                                                                                 |                                                                            |                                                            |                                                                                                  |
| 34                                                                                                 | */                                                                                                    |                                                                                                |                                                               |                                                                          |                                                                                                 |                                                                            |                                                            |                                                                                                  |
| 35                                                                                                 | @Override <sup>2303</sup>                                                                                                    |                                                                                                |                                                               |                                                                          |                                                                                                 |                                                                            |                                                            |                                                                                                  |
| 36                                                                                                 | public void on                                                                                                    | PushStatus                                                                                     | (Context                                                      | context,                                                                 | PushSwit                                                                                        | chStatus                                                                   |                                                            |                                                                                                  |
|                                                                                                    | pushSwitchStatus)                                                                                                    | € ままま2303                                                                                      |                                                               |                                                                          |                                                                                                 |                                                                            |                                                            |                                                                                                  |
|                                                                                                    | publicit recitio cu cuo)                                                                                                    | L                                                                                              |                                                               |                                                                          |                                                                                                 |                                                                            |                                                            |                                                                                                  |
| 37                                                                                                 |                                                                                                    | ( <sup>s</sup>                                                                                 |                                                               |                                                                          |                                                                                                 |                                                                            |                                                            |                                                                                                  |
| 37<br>38                                                                                           | }                                                                                                    |                                                                                                |                                                               |                                                                          |                                                                                                 |                                                                            |                                                            |                                                                                                  |
| 37<br>38<br>39                                                                                     | }                                                                                                    | 2303                                                                                           |                                                               |                                                                          |                                                                                                 |                                                                            |                                                            |                                                                                                  |
| 37<br>38<br>39<br>40                                                                               | }<br>***                                                                                                    | 学艺家 2303                                                                                       |                                                               |                                                                          |                                                                                                 |                                                                            |                                                            |                                                                                                  |
| 37<br>38<br>39<br>40<br>41                                                                         | }<br>}<br>/**<br>* 调用标签订阅、                                                                                                    |                                                                                                | 丁阅、取消所                                                        | 有标签订阅                                                                    | 和获取标签                                                                                           | * <sup>2,5,2303</sup><br>列表方法后                                             | ,会在此方                                                      | *25 <sup>303</sup><br>法回调标                                                                       |
| 37<br>38<br>39<br>40<br>41                                                                         | }<br>}<br>/**<br><i>* 调用标签订阅、</i><br><i>签相关信息</i>                                                                                                    | - 取消标签订                                                                                        | 72,5 2303<br>丁阅、取消所                                           | 有标签订阅                                                                    | 和获取标签                                                                                           | 列表方法后                                                                      | ,会在此方                                                      | 法回调标                                                                                             |
| 37<br>38<br>39<br>40<br>41<br>42                                                                   | }<br>/**<br><i>* 调用标签订阅、</i><br>签相关信息<br>* 标签订阅方法:                                                                                                    | 取消标签记<br>PushMana                                                                              | T阅、取消所<br>ger.subSc                                           | f有标签订阅<br>ribeTags(                                                      | 和获取标签<br>context,                                                                               | 列表方法后<br>appId,ap                                                          | ,会在此方<br>ppKey, pu                                         | 555 200<br>法回调标<br>shId, 200                                                                     |
| 37<br>38<br>39<br>40<br>41<br>42                                                                   | }<br>/**<br>* 调用标签订阅、<br>签相关信息<br>* 标签订阅方法:<br>tags)                                                                                                    | 取消标签证<br>PushMana                                                                              | T阅、取消所<br>ger.subSc                                           | f有标签订阅<br>ribeTags(                                                      | ]和获取标签<br>Context,                                                                              | 列表方法后<br>appId,ap                                                          | ,会在此方<br>ppKey,pu                                          | 志<br>法回调标<br>shId, <sup>203</sup>                                                                |
| 37<br>38<br>39<br>40<br>41<br>42<br>43                                                             | }<br>/**<br>* 调用标签订阅、<br>签相关信息<br>* 标签订阅方法:<br>tags)<br>* 取消标签订阅;                                                                                                    | 取消标签记<br>:PushMana<br>方法:PushM                                                                 | T阅、取消所<br>ger.subSc<br>1anager.ur                             | 所有标签订阅<br>ribeTags(<br>nSubScrib                                         | ]和获取标签<br>context,<br>eTags(con                                                                 | 列表方法后<br>appId, ap<br>text, app.                                           | ,会在此方<br>ppKey, pu<br>Id, appKe                            | 志之<br>法回调标<br>shId, <sup>203</sup>                                                               |
| 37<br>38<br>39<br>40<br>41<br>42<br>43                                                             | }<br>/**<br>* 调用标签订阅、<br>签相关信息<br>* 标签订阅方法:<br>tags)<br>* 取消标签订阅;<br>pushId,tags)                                                                                                    | 取消标签证<br>:PushMana<br>方法:PushM                                                                 | T阅、取消所<br>ger.subSc<br>Manager.ur                             | 行有标签订阅<br>ribeTags(<br>nSubScribe                                        | ]和获取标签<br>context,<br>eTags(cont                                                                | 列表方法后<br>appId, ap<br>text, app.                                           | , <i>会在此方</i><br>ppKey, pu<br>Id, appKe                    | 法回调标<br>shId, <sup>2003</sup>                                                                    |
| 37<br>38<br>39<br>40<br>41<br>42<br>43<br>43                                                       | }<br>/**<br>* 调用标签订阅、<br>签相关信息<br>* 标签订阅方法:<br>tags)<br>* 取消标签订阅了<br>pushId,tags)<br>* 取消所有标签订                                                                                                    | 取消标签证<br>: PushMana<br>方法: PushM<br>订阅方法: P                                                    | T阅、取消所<br>ger.subSc<br>Manager.ur<br>ushManage                | 「有标签订阅<br>ribeTags(<br>かSubScrib<br>r.unSubSc                            | 和获取标签<br>context,<br>eTags(context)                                                             | 列表方法后<br>appId, ap<br>text, app.<br>gs(contex                              | ,会在此方<br>ppKey,pu<br>Id, appKe<br>ct, appId                | 志已 <sup>2303</sup><br>法回调标<br>shId, <sup>2303</sup><br>ry,                                       |
| 37<br>38<br>39<br>40<br>41<br>42<br>43<br>43                                                       | <pre>}     /**      * 调用标签订阅、      签相关信息      * 标签订阅方法: tags)      * 取消标签订阅; pushId,tags)      * 取消所有标签; appKey, pushId)</pre>                                                                                     | 取消标签证<br>PushMana<br>方法:PushM<br>订阅方法:Pu                                                       | T阅、取消所<br>ger.subSc<br>Manager.ur<br>ushManage                | 所有标签订阅<br>ribeTags(<br>nSubScribe<br>r.unSubSc                           | 和获取标签<br>context,<br>eTags(context)<br>cribeAllTa                                               | 列表方法后<br>appId, ap<br>text, app.<br>gs(contex                              | ,会在此方<br>ppKey,pu<br>Id, appKe<br>rt, appId                | ₩25 2003<br>法回调标<br>shId, <sup>2003</sup><br>y,                                                  |
| 37<br>38<br>39<br>40<br>41<br>42<br>43<br>43<br>44                                                 | <pre>}     /**         / **         * 调用标签订阅、         签相关信息             * 标签订阅方法: tags)             * 取消标签订阅; pushId,tags)             * 取消所有标签; appKey, pushId)             * 获取标签列表;</pre>                       | 取消标签证<br>:PushMana<br>方法:PushM<br>订阅方法:Pu<br>方法:PushM                                          | T阅、取消所<br>ger.subSc<br>Manager.ur<br>ushManage<br>Manager.ch  | 「有标签订阅<br>ribeTags(<br>かSubScribe<br>r.unSubSc                           | 和获取标签<br>context,<br>eTags(con<br>cribeAllTa<br>ribeTags(c                                      | 列表方法后<br>appId, ap<br>text, app.<br>gs(contex<br>context, a                | ,会在此方<br>ppKey,pu<br>Id, appKe<br>ct, appId<br>appId, ap   | *23 <sup>2303</sup><br>法回调标<br>shId, <sup>2303</sup><br>y,                                       |
| 37<br>38<br>39<br>40<br>41<br>42<br>43<br>44<br>45                                                 | <pre>}     /**         / **         * 调用标签订阅、         签相关信息         * 标签订阅方法: tags)         * 取消标签订阅; pushId,tags)         * 取消所有标签; appKey, pushId)         * 获取标签列表; pushId)</pre>                               | 取消标签证<br>PushMana<br>方法:PushM<br>订阅方法:Pu<br>方法:PushM                                           | T阅、取消所<br>ger.subSc<br>Manager.ur<br>ushManage<br>Manager.ch  | 新有标签订阅<br>ribeTags(<br>nSubScribe<br>r.unSubSc<br>neckSubSc              | 和获取标签<br>context,<br>eTags(context<br>ribeAllTa                                                 | 列表方法后<br>appId, ap<br>text, app.<br>gs(contex<br>context, a                | ,会在此方<br>ppKey,pu<br>Id, appKe<br>ct, appId<br>appId, ap   | 志之。2003<br>法回调标<br>shId,2003<br>yy,                                                              |
| 37<br>38<br>39<br>40<br>41<br>42<br>43<br>44<br>45<br>45                                           | <pre>}     /**         / **         * 调用标签订阅、         签相关信息         * 标签订阅方法: tags)         * 取消标签订阅; pushId,tags)         * 取消所有标签; appKey, pushId)         * 获取标签列表; pushId,         /         /         /</pre> | 取消标签证<br>PushMana<br>方法:PushM<br>订阅方法:Pu<br>方法:PushM                                           | T阅、取消所<br>ger.subSc<br>Manager.ur<br>ushManage<br>Manager.ch  | 有标签订阅<br>ribeTags(<br>nSubScribe<br>r.unSubSc<br>neckSubSc               | 和获取标签<br>context,<br>eTags(context)<br>ribeAllTa                                                | 列表方法后<br>appId, ap<br>text, app.<br>gs(contex<br>context, a                | , 会在此方<br>ppKey, pu<br>Id, appKe<br>t, appId<br>appId, ap  | 志<br>法回调标<br>shId, <sup>2003</sup><br>y,<br>pKey,                                                |
| 37<br>38<br>39<br>40<br>41<br>42<br>43<br>44<br>45<br>45<br>46<br>47                               | <pre>} /**  * 调用标签订阅、 签相关信息  * 标签订阅方法: tags)  * 取消标签订阅; pushId,tags)  * 取消所有标签; appKey, pushId)  * 获取标签列表; pushId; </pre>                                                                                          | 取消标签证<br>TPushMana<br>方法:PushM<br>订阅方法:Pu<br>方法:PushM                                          | T阅、取消所<br>ger.subSc<br>Manager.ur<br>ushManage<br>Manager.ch  | 「有标签订阅<br>ribeTags(<br>nSubScribe<br>r.unSubSc<br>neckSubSc              | 和获取标签<br>context,<br>eTags(context,<br>cribeAllTags(context)                                    | 列表方法后<br>appId, ap<br>text, app.<br>gs(contex<br>context, a                | ,会在此方<br>ppKey,pu<br>Id, appKe<br>ct, appId<br>appId, ap   | また。2003<br>法回调标<br>shId, 2003<br>y,<br>pKey,                                                     |
| 37<br>38<br>39<br>40<br>41<br>42<br>43<br>44<br>45<br>46<br>47<br>48                               | <pre>} /**  * 调用标签订阅、 签相关信息  * 标签订阅方法: tags)  * 取消标签订阅; pushId,tags)  * 取消所有标签; appKey, pushId)  * 获取标签列表; pushId)  * * @param cont * @param subT</pre>                                                            | 取消标签证<br>PushMana<br>方法:PushM<br>订阅方法:Pu<br>方法:PushM<br>方法:PushM<br>ext<br>agsStatus           | T)阅、取消所<br>ger.subSc<br>Manager.ur<br>ushManage<br>Manager.ch | 「有标签订阅<br>ribeTags(<br>nSubScribe<br>r.unSubSc<br>neckSubSc              | 和获取标签<br>context,<br>eTags(context)<br>ribeAllTa                                                | 列表方法后<br>appId, ap<br>text, app.<br>gs(contex<br>context, a                | ,会在此方<br>ppKey,pu<br>Id, appKe<br>rt, appId<br>appId, ap   | アビス 2003<br>法回调标<br>shId, 2003<br>Py,<br>アンス 2003                                                |
| 37<br>38<br>39<br>40<br>41<br>42<br>43<br>44<br>45<br>46<br>47<br>48<br>49                         | <pre>}     /***     * 调用标签订阅、     签相关信息     * 标签订阅方法: tags)     * 取消标签订阅; pushId,tags)     * 取消所有标签; appKey, pushId)     * 获取标签列表; pushId)     *     * @param cont     * @param subT     */</pre>                  | 取消标签证<br>PushMana<br>方法:PushM<br>订阅方法:Pu<br>方法:PushM<br>cext<br>agsStatus                      | T阅、取消所<br>ger.subSc<br>Manager.ur<br>ushManage<br>Manager.ch  | 有标签订阅<br>ribeTags(<br>nSubScribe<br>r.unSubSc<br>neckSubSc               | 和获取标签<br>context,<br>eTags(context<br>ribeAllTa<br>ribeTags(d                                   | 列表方法后<br>appId, ap<br>text, app<br>gs(contex<br>context, a                 | ,会在此方<br>ppKey,pu<br>Id, appKe<br>ct, appId<br>appId, ap   | またま 2003<br>法回调标<br>shId, 2003<br>y,<br>をたま 2003                                                 |
| 37<br>38<br>39<br>40<br>41<br>42<br>43<br>44<br>45<br>46<br>47<br>48<br>49<br>50                   | <pre>} /***  * 调用标签订阅、 签相关信息  * 标签订阅方法: tags)  * 取消标签订阅; pushId,tags)  * 取消所有标签; appKey, pushId)  * 获取标签列表; pushId)  * * @param cont  * @param subT  */ @Override</pre>                                            | 取消标签证<br>PushMana<br>方法:PushM<br>订阅方法:Pu<br>方法:PushM<br>存法:PushM                               | T)阅、取消所<br>ger.subSc<br>Manager.ur<br>ushManage<br>Manager.ch | 「有标签订阅<br>ribeTags(<br>nSubScribe<br>r.unSubSc<br>neckSubSc              | 和获取标签<br>Context,<br>eTags(context)<br>ribeAllTags(context)<br>ribeTags(context)                | 列表方法后<br>appId, ap<br>text, app<br>gs(contex<br>context, a                 | ,会在此方<br>opKey,pu<br>Id, appKe<br>ct, appId<br>appId, ap   | また。2003<br>法回调标<br>shId, 2003<br>yy,<br>でたた。2003                                                 |
| 37<br>38<br>39<br>40<br>41<br>42<br>43<br>44<br>45<br>46<br>47<br>48<br>49<br>50<br>51             | <pre>} /***  * 调用标签订阅、 签相关信息  * 标签订阅方法: tags)  * 取消标签订阅; pushId,tags)  * 取消所有标签; appKey, pushId)  * 获取标签列表; pushId)  *  * @param cont  * @param subT  */ @Override public void on</pre>                            | 取消标签证<br>印ushMana<br>方法:PushM<br>订阅方法:Pu<br>方法:PushM<br>でext<br>TagsStatus<br>SubTagsSta       | T)阅、取消所<br>ger.subSc<br>Manager.ur<br>ushManage<br>Manager.ch | 行有标签订阅<br>ribeTags(<br>nSubScribe<br>r.unSubSc<br>neckSubSc              | 和获取标签<br>context,<br>eTags(con<br>cribeAllTa<br>ribeTags(d                                      | 列表方法后<br>appId, ap<br>text, app.<br>gs(contex<br>context, a<br>context, a  | ,会在此方<br>ppKey,pu<br>Id, appKe<br>ct, appId<br>appId, ap   | また。2003<br>法回调标<br>shId, 2003<br>y,<br>をたっ2003<br>のKey,<br>のたら、2003                              |
| 37<br>38<br>39<br>40<br>41<br>42<br>43<br>44<br>45<br>46<br>47<br>48<br>49<br>50<br>51<br>52       | <pre>} /**  * 调用标签订阅、 签相关信息  * 标签订阅方法: tags)  * 取消标签订阅; pushId,tags)  * 取消所有标签; appKey, pushId)  * 获取标签列表; pushId)  *  * @param cont  * @param subT  */ @Override public void ont </pre>                           | 取消标签<br>取消标签<br>PushMana<br>方法:PushM<br>订阅方法:Pu<br>方法:PushM<br>でext<br>agsStatus<br>SubTagsSta | T)阅、取消所<br>ger.subSc<br>Manager.ur<br>ushManage<br>Manager.ch | 前有标签订阅<br>ribeTags(<br>nSubScribe<br>r.unSubSc<br>neckSubSc<br>neckSubSc | 和获取标签<br>context,<br>eTags(context,<br>ribeAllTags(context)<br>ribeTags(context)<br>xt, SubTage | 列表方法后<br>appId, ap<br>text, app<br>gs(context, a<br>context, a<br>gsStatus | ,会在此方<br>ppKey,pu<br>Id, appKe<br>ct, appId<br>appId, ap   | 法回调标<br>shId, 1903<br>by,<br>アンスクロック<br>アンスクロック<br>にままり、<br>そこまりのう<br>にままり、<br>そこまりのう            |
| 37<br>38<br>39<br>40<br>41<br>42<br>43<br>44<br>45<br>46<br>47<br>48<br>49<br>50<br>51<br>52<br>53 | <pre>} /***  * 调用标签订阅、 签相关信息  * 标签订阅方法: tags)  * 取消标签订阅; pushId,tags)  * 取消所有标签; appKey, pushId)  * 获取标签列表; pushId)  *  * @param cont  * @param subT  */ @Override public void on }</pre>                          | 取消标签证<br>PushMana<br>方法:PushM<br>订阅方法:Pu<br>方法:PushM<br>cext<br>agsStatus<br>SubTagsSta        | T)阅、取消所<br>ger.subSc<br>Manager.ur<br>ushManage<br>Manager.ch | 行有标签订阅<br>ribeTags(<br>nSubScribe<br>r.unSubSc<br>neckSubSc              | 和获取标签<br>context,<br>eTags(con<br>cribeAllTa<br>ribeTags(d                                      | 列表方法后<br>appId, ap<br>text, app<br>gs(contex<br>context, a<br>gsStatus     | , 会在此方<br>ppKey, pu<br>Id, appKe<br>ct, appId<br>appId, ap | 法回调标<br>shId, <sup>3333</sup><br>by,<br>azas <sup>2303</sup><br>azas <sup>2303</sup><br>catus) { |

```
55
      /**
      * 调用别名订阅、取消别名订阅和获取别名方法后,会在此方法回调别名相关信息
56
57 * 别名订阅方法: PushManager.subScribeAlias(context, appId, appKey, pushId,
   alias)
      * 取消别名订阅方法: PushManager.unSubScribeAlias(context, appId, appKey,
58
  pushId, alias)
       * 获取别名方法: PushManager.checkSubScribeAlias(context, appId, appKey,
59
   pushId)
60
       *
    * @param context
61
62
       * @param subAliasStatus
63
      */
      @Override
64
      public void onSubAliasStatus(Context context, SubAliasStatus
65
   subAliasStatus) {
66
    }
67
68
69
      /**
       * 当用户点击通知栏消息后会在此方法回调
70
71
       ×
      * @param context
72
       * @param mzPushMessage
73
74
    ***
75
      @Override
      public void onNotificationClicked(Context context, MzPushMessage
76
   mzPushMessage) {
77
78
      }
79
80
    /**
       * 当推送的通知栏消息展示后且应用进程存在时会在此方法回调
81
82
       ×
       * @param context
83
       * @param mzPushMessage
84
85
      */ #2523
86
      @Override
    public void onNotificationArrived(Context context, MzPushMessage
87
   mzPushMessage) {
88
89
      }
90 }
```

#### 3.4 执行消息订阅

事艺志<sup>1303</sup> 事艺志<sup>2303</sup> 事艺志<sup>2303</sup> 事艺志<sup>2303</sup> 有

接下来需要在代码的某个适当位置(例如在 Application 的 onCreate 方法中)触发消息订阅,调

用: PushManager.register(this, AppId, AppKey); 确保你的消息接收广播
 Receiver 类中能够在 onRegisterStatus(RegisterStatus registerStatus) 方法中
 正确接收回调,这样表示接入成功。

### 3.5 动态申请权限(适用于 Android T 及以上)

如果你的应用运行在 Android T 及以上版本,需要在适当的位置动态申请 android.Manifest.permission.POST\_NOTIFICATIONS 通知权限,以确保能正常弹出通 知。

### 3.6 测试与问题排查

至此,PushSDK 的集成工作完成。接下来,登录到 <mark>魅族Flyme推送平台,找到你创建的应用,在</mark> 【配置管理】-【问题排查】中进行消息推送测试。

## 4. 功能说明

## 4.1 PushManager 方法说明

| 方法名称 ******                                               | 方法说明   | 使用建议                                                                | 对应回调                                             |
|-----------------------------------------------------------|--------|---------------------------------------------------------------------|--------------------------------------------------|
| register(context, appld,<br>appKey)                       | 消息订阅   | 建议在应用启动后尽早<br>调用,只有进行过订阅<br>后才能接收到推送消<br>息。                         | onRegisterStatus(context,regis<br>terStatus)     |
| unRegister(context, appId,<br>appKey)                     | 取消消息订阅 | 用于停用所有推送功<br>能,请慎用。                                                 | onUnRegisterStatus(context,<br>unRegisterStatus) |
|                                                           |        | <ul> <li>若应用进行撤回隐<br/>私政策操作,建议<br/>同时调用此方法进<br/>行取消消息订阅;</li> </ul> |                                                  |
|                                                           |        | <ul> <li>若应用只是临时关<br/>闭推送消息,建议<br/>使用下面的</li> </ul>                 |                                                  |
|                                                           |        | switchPush 万法<br>即可。                                                |                                                  |
| subScribeTags(context,<br>appId, appKey, pushId,<br>tags) | 标签订阅   | 无 章 2.803                                                           | onSubTagsStatus(context,<br>subTagsStatus)       |
|                                                           | 取消标签订阅 | 无                                                                   |                                                  |

| unSubScribeTags(context,<br>appId, appKey, pushId,<br>tags)          |                                             |                                     | onSubTagsStatus(context,<br>subTagsStatus)                                                                                                    |
|----------------------------------------------------------------------|---------------------------------------------|-------------------------------------|----------------------------------------------------------------------------------------------------|
| unSubScribeAllTags(conte<br>xt, appId, appKey, pushId)               | 取消所有标签订阅                                    | 无                                   | onSubTagsStatus(context,<br>subTagsStatus)                                                                                                    |
| checkSubScribeTags(cont<br>ext, appId, appKey,<br>pushId)            | 获取标签列表                                      | 无 #2.5 2303                         | onSubTagsStatus(context,<br>subTagsStatus)                                                                                                    |
| subScribeAlias(context,<br>appId, appKey, pushId,<br>alias)          | 别名订阅                                        | 无                                   | onSubAliasStatus(context,<br>subAliasStatus)                                                                                                    |
| unSubScribeAlias(context,<br>appId, appKey, pushId,<br>alias)        | 取消别名订阅                                      | 无                                   | onSubAliasStatus(context,<br>subAliasStatus)                                                                                                    |
| checkSubScribeAlias(cont<br>ext, appId, appKey,<br>pushId)           | 获取别名                                        | 无                                   | onSubAliasStatus(context,<br>subAliasStatus)                                                                                                    |
| switchPush(context,<br>appId, appKey, pushId,<br>switcher)           | 通知消息和透传消<br>息开关同时转换                         | 透传功能已停用,请忽<br>略                     | onPushStatus(context,<br>pushSwitchStatus)                                                                                                    |
| switchPush(context,<br>appId, appKey, pushId,<br>pushType, switcher) | 通知消息或透传消<br>息开关单独转换                         | 透传功能已停用,请忽<br>略                     | onPushStatus(context,<br>pushSwitchStatus)                                                                                                    |
| checkPush(context,<br>appId, appKey, pushId)                         | 检查通知消息和透<br>传消息开关状态                         | 透传功能已停用,请忽<br>略。此方法在有无网络<br>下都能成功返回 | onPushStatus(context,<br>pushSwitchStatus)                                                                                                    |
| clearNotification(context)                                           | 清除应用弹出的所<br>有通知栏消息                          | 无                                   | 无 "芝蕉 2303                                                                                                    |
| clearNotification(context, notifyId)                                 | 清除应用弹出的指<br>定notifyld的通知<br>栏消息             | 无                                   | 第2.8 -<br>テ<br>ま<br>2.003<br>第2.8 -<br>年<br>2.8 -<br>年<br>2.8 -<br>年<br>2.8 -<br>二<br>年<br>2.8 - 二<br>年<br>2.8 - 二<br>年<br>2.8 - 二<br>年<br>2.8 - 二<br>年<br>2.8 - 二<br>年<br>2.8 - 二<br>年<br>2.9 - 二<br>年<br>2.9 - 二<br>日<br>4.1 - 二<br>4.1 - 二<br>4.1 - |
| getPushId(context)                                                   | 获得已订阅后的<br>Pushld 缓存,若<br>应用清除过本地数<br>据会返回空 | 无                                   | 无<br><sup>安王表 2303</sup><br>李王志 2303                                                                                                    |

#### 参数说明:

| 参数名称     | 说明                                    |                             |                 |                        |                            |
|----------|---------------------------------------|-----------------------------|-----------------|------------------------|----------------------------|
| appId    | 魅族Flyme推送平台 申请的                       | 的应用id。                      |                 |                        |                            |
| аррКеу   | 魅族Flyme推送平台 申请的                       | 的应用key。                     |                 |                        |                            |
| pushId   | 订阅凭证ID,可在订阅接口<br>registerStatus.getPu | ]的回调方法 onReg<br>』shId();获取。 | gisterStatus 中, | 通过:                    |                            |
| tags     | 标签名称,多个逗号隔离,                          | 每个标签不能超过                    | 20 个字符,限1001    | ℃。                     |                            |
| alias    | 别名名称,长度不能超过 2                         | 20个字符,每一个应                  | 立用用户仅能设置一       | 个别名。                   |                            |
| pushType | 消息类型,0:通知栏消息                          | 1:透传消息。                     |                 |                        |                            |
| switcher | 开关状态                                  | 李乙志 /200                    | 季2              | 15 / 100<br>T = = 2303 | 李艺志-250-                   |
| notifyId | 由服务端生成的通知Id,在<br>mzPushMessage.getNot | _通知展示的回调方<br>zifyId();获取。   | 法 onNotificatio | onArrived 中,通          | 过:<br>**** <sup>2303</sup> |

# 4.2 MzPushMessageReceiver 回调方法说明

| 方法名称                                             | 方法说明                    | 使用建议                                                          |
|--------------------------------------------------|-------------------------|---------------------------------------------------------------|
| onRegisterStatus(context, registerStatus)        | 消息订阅回调                  | 无                                                             |
| onUnRegisterStatus(context,<br>unRegisterStatus) | 取消订阅回调                  | 无                                                             |
| onPushStatus(context, pushSwitchStatus)          | 通知消息和透传<br>消息开关状态回<br>调 | 无 2303 平王东 2303 平王东 2303                                      |
| onSubTagsStatus(context, subTagsStatus)          | 标签状态回调                  | 无                                                             |
| onSubAliasStatus(context, subAliasStatus)        | 别名状态回调                  | 无<br>第2章 2303<br>第2章 2303<br>第2章 2303<br>第2章 2303<br>第2章 2303 |
| onNotificationClicked(context,<br>mzPushMessage) | 通知点击回调                  | 无<br><sup>李艺志 2303</sup><br>李艺 <sup>志 2303</sup>              |
| onNotificationArrived(context,<br>mzPushMessage) | 通知展示回调                  | 只有在应用进程存在时才会在此方法回调                                            |
| onMessage(context, message,<br>platformExtra)    | 透传消息回调                  | 透传功能已停用,请忽略                                                   |

## 5. 通知点击选择

通知栏中的消息支持四种点击动作,分别是:打开应用主页、打开应用内页面、打开URI页面 以 及 应用客户端自定义,如图。

| 送通知                      | 李艺志 2303                                                          |                                       | 李艺志 2303  |          | 李艺志 2303   | 李艺志 2303                                                                              |
|--------------------------|-------------------------------------------------------------------|---------------------------------------|-----------|----------|------------|---------------------------------------------------------------------------------------|
| EE 2303                  |                                                                   |                                       |           |          | 7          | 艺志2303                                                                                |
| <ol> <li>任务备注</li> </ol> | 0                                                                 |                                       |           |          | 李艺志 2303   | • <b>•</b> •<br>李艺志 <sup>2303</sup>                                                   |
| 志 2303 通知栏样式             | ● 安卓原生 ○ 图片                                                       |                                       |           |          | 18:        | 30 <sub>9月2日 周二</sub>                                                                 |
| 标题<br><sup>李艺志2</sup>    | 请输入标题                                                             |                                       |           |          | 第2303 WIFI | 1し         8         (※)         (※)           政協         座牙.         使精热点         売度 |
| 5 23 <sup>03</sup>       | 率艺志 2303                                                          |                                       |           |          | A          | 此处显示标题文字<br>此处为内容说明文字显示一行文字说明                                                         |
|                          |                                                                   |                                       |           |          | 李艺志 2303   |                                                                                       |
|                          |                                                                   |                                       | 11        |          |            |                                                                                       |
| 展开方式                     | <ul> <li>● 标准 ○ 文本 ○ 大图 ○ A</li> </ul>                            | CT文件                                  | 李艺志 2303  | _        | 李艺志 2303   |                                                                                       |
| 5200① 点击动作               | 请输入调起的应用包名 <ul> <li>打开应用</li> <li>打开应用</li> <li>打开应用页面</li> </ul> | 77 <sup>55,2303</sup><br>打开URI页面 ○ 应F | 月客户端自定义 ① | 李艺志 2303 |            | 2.5 2303 🛞                                                                            |
| 李艺志2                     | 输入参数 输入值 200                                                      |                                       |           |          | 李艺志 2303   |                                                                                       |
| 志2103                    | 添加参数 23 存为参数模板                                                    | ₹<br>李艺志2303                          |           | 李艺志 2303 |            | 头时预觉<br>5志2303                                                                        |

当用户点击了通知栏消息后,四种方式都会从 MzPushMessageReceiver 的 onNotificationClicked 收到点击的回调,其中前三种打开方式还会调起相应的Activity。

### 5.1 打开应用主页和打开应用内页面

第二种点击动作:打开应用内页面,需要另外配置完整的 Activity 名称,比如: com.meizu.pushdemo.TestActivity。

#### 参数传递

打开应用主页和打开应用内页面都支持附加参数。在消息创建时,会解析了平台传递的消息点击 类型和参数列表,通过 intent.putString("key","value") 的方式在构建 Intent 时进行添加。

#### 参数获取

当跳转到目标 Activity 时,可以通过如下方式获取在平台填写的参数值: String value = getIntent().getStringExtra("key")

点击通知栏消息的时候,除了获取用户自定义的参数,还可以获取平台 taskid 等参数,此参数为 SDK 传递的默认参数,不需在平台配置,如果需要 taskId 相关参数可以通过如下方式获取: String platfromExtra = getIntent().getStringExtra("platform\_extra"); ,该参数的格 式如: {"task\_id":"123456"}

#### 5.2 打开URI

打开URI可支持配置 https/http 的网页地址,也可支持您应用内部自定义的URI。使用时要特别注 意您应用是否全版本支持该 URI,以免造成在旧版本中点击通知栏无效的情况。

### 5.3 应用客户端自定义(从 Android S 起不支持)

该方式不会触发打开 Activity 的逻辑,而只是会在 MzPushMessageReceiver 的 onNotificationClicked 回调方法的 MzPushMessage 参数中附带平台上配置的自定义内容, 代码如下:

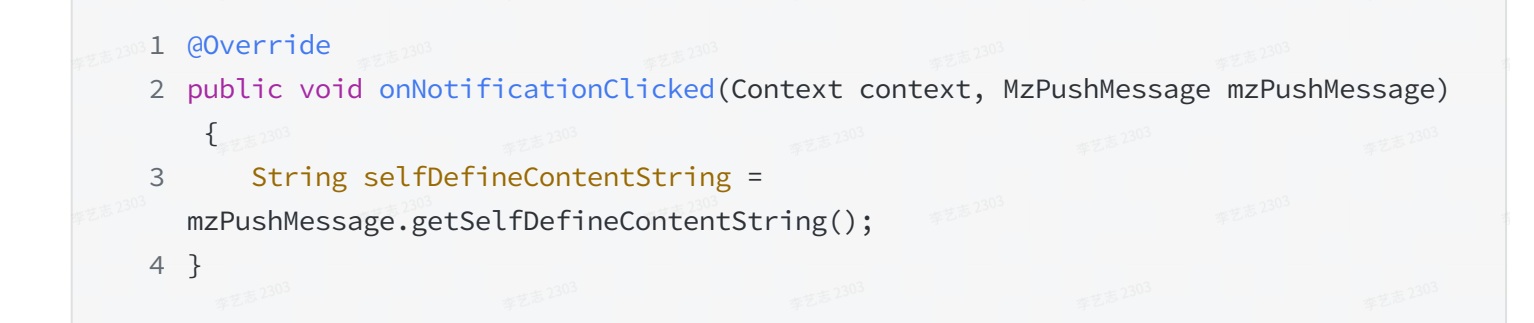

注意:从 Android S(通知 trampoline 限制)起,该类通知点击类型不再支持。

## 6. 常见问题

#### 问题1:为什么订阅回调提示AppID不合法?

- 请先确定你接入的SDK是魅族官方推送SDK,以及保证跟 魅族Flyme推送平台上【配置管理】-【应用配置】页面中,"应用形态"是普通应用 以及 AppID、AppKey 要和代码中一致(注意前后 空格)。
- 是否存在过在同一个工程中直接修改过 AppID 和 AppKey 进行订阅操作情况?因为应用包名、 AppID 和 AppKey 三者是唯一绑实关系,如果出现过错误的订阅会导致系统中记录了错误的缓存。 解决办法可以在手机【系统设置】-【应用管理】-【所有应用】点击右上角【显示系统服务应用】 找到【推送服务】,如下图,对其进行进行"清除数据",然后重启手机,待手机启动后再次执行 一次正确的订阅操作。

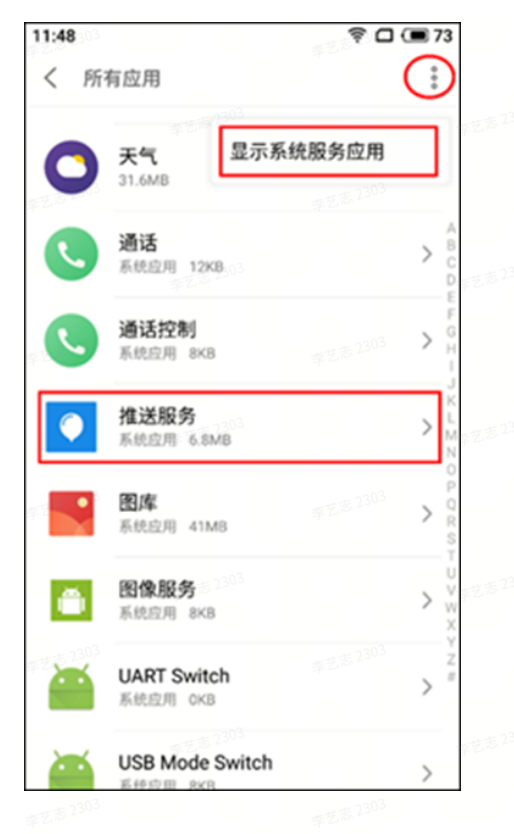

## 问题2:为什么执行了订阅后一直没有收到广播回调?

- 1. 请检查您手机网络是否设置了代理、是否稳定畅通,尝试切换网络后重试。
- 2. MzPushMessageReceiver 广播中的回调方法里 onRegister 方法已经废除,正常情况下会在 onRegisterStatus 方法中回调,请检查是否使用错误。
- 请检查接入PushSDK 的过程是否存在错误(可参考文档中"快速接入"),特别要保证 AndroidManifest.xml 中广播的注册要将【替换您的类完整路径】和【替换您的包名】替换正确 和 广播必须继承 MzPushMessageReceiver。
- 4. 不要在你的App中去实现多个 MzPushMessageReceiver,因为只会回调其中一个。
- 5. 尝试重启手机,待手机启动后再次执行一次订阅操作。

### 问题3:为什么一直无法收到消息,该如何定位?

 先检查消息是否被放进了通知栏右上角收纳盒子里,如下图红圈位置。一般地当App多次消息到达 到都没有对其进行点击,消息就会自动收进收纳盒里。若要恢复,可在收纳盒里长按消息选择"不 再收纳"。

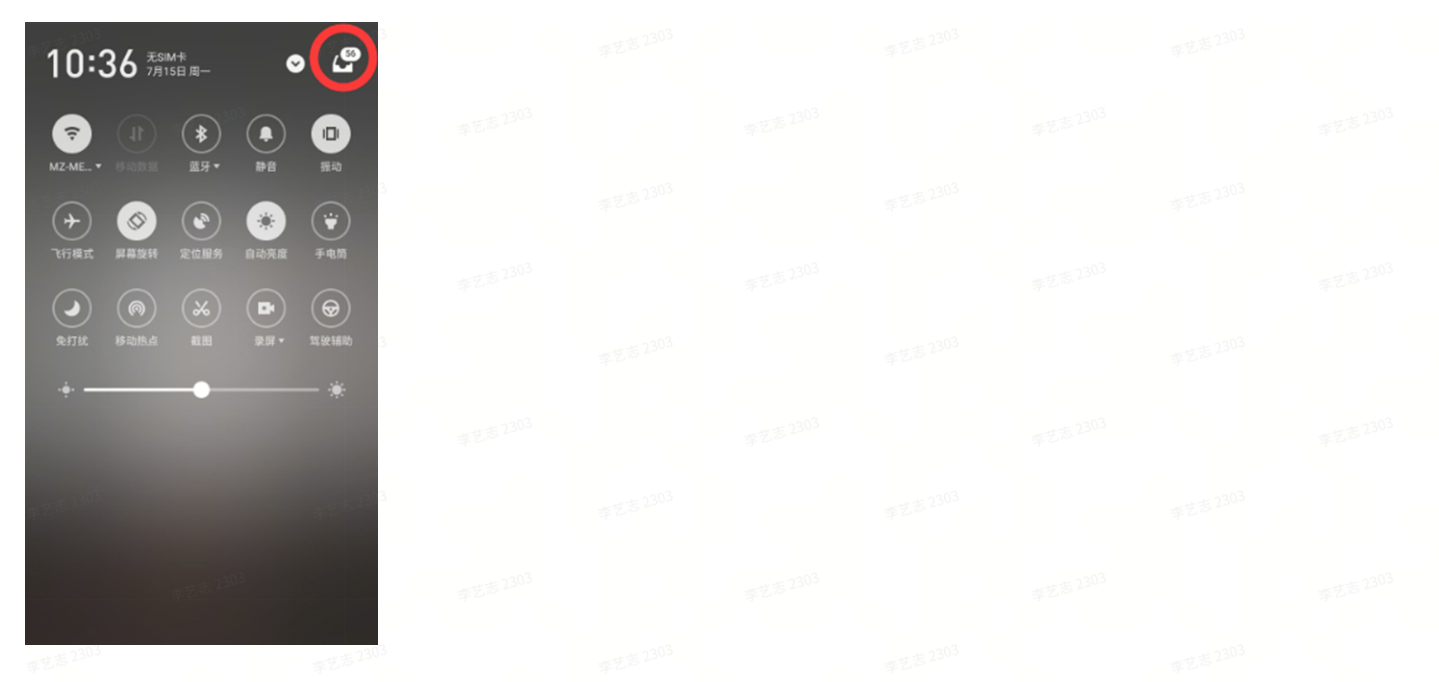

- 2. 请检查应用的"通知消息"权限是否关闭了,步骤如: 【设置】-【通知管理】,在应用列表中找到 你自己的App,勾上"允许通知"选项。
- 3. 请检查手机日期和时间是否正确,错误的时间会影响消息的展示逻辑。
- 4. 在 魅族Flyme推送平台 【配置管理】-【问题排查】中按从上往下步骤进行相应的状态查询,如下 图。

| 应用配置 | 问        | 题排查 <sup>2303</sup>         | 李艺志 2303 |                     | 李志 2303                |  |
|------|----------|-----------------------------|----------|---------------------|------------------------|--|
|      | 在艺志2303  | <b>莱艺志</b> 23               |          |                     |                        |  |
| 303  | 设备对应关系查询 | IMEI查询PushId<br>8667        | × 8667   | <b>±</b>            | <b>询</b><br>李志志 2303   |  |
|      |          |                             |          |                     |                        |  |
| 303  | 设备是否在线查询 | 86671                       |          | 查                   | · 15志 2303<br><b>词</b> |  |
|      |          | 在线状态在线                      |          |                     |                        |  |
| 303  |          |                             |          |                     | 李志志 2303               |  |
|      | 设备是否订阅查询 | 86677<br>AppId:             |          | 幸艺志2 <sup>6</sup> 章 | 询                      |  |
|      |          | 包括:<br>是否订阅:已订阅<br>通知##开关:开 | 李艺志 2303 |                     | 李志志 2303               |  |
|      |          | 适传开关: 开<br>系统通知栏开关: 开       |          | 李艺末 303             |                        |  |
|      | 推送测试     | 866 <sup>-</sup>            |          | 推                   | 送 <sup>3</sup> 1303    |  |
|      |          | 已推送<br>msgId:NS20190715     |          |                     |                        |  |

李艺志 2303 李艺志 2303 李艺志 2303

- a. 【设备对应关系查询】输入手机的设备ID点击"查询"按钮获得相应的PushId,若提示"PushId未注册",请执行PushSDK中 PushManager.register(context, appId, appKey)进行推送订阅;
- b. 【设备是否在线查询】输入刚才获得的PushId,点击"查询"按钮查询状态,若手机处理离线 状态,解决方法请见"问题4";
- c. 【设备是否订阅查询】输入刚才获得的PushId,点击"查询"按钮查询订阅信息:
   "是否已经订阅",若未订阅请执行PushSDK中 PushManager.register(context, appId, appKey)方法进行推送订阅;

"通知栏开关",若为关,请执行PushSDK中 PushManager.switchPush(context, appId, appKey, pushId, pushType, switcher)方法进行打开; "系统通知栏开关",若为关,解决方法请见"问题5";

- d. 【推送测试】中输入刚才获得的Pushld,并点击"推送"按钮,下方显示"已推送 msgld: xxx"代表已经成功发送测试通知。
- 9. 弹出消息时是否存在 Invalid notification (no valid small icon) 异常日志输出?这是设置通知栏图 标异常,如果开启了像AndResGuard之类的资源路径混淆,尝试在whiteList中添加: R.drawable.stat\_sys\_third\_app\_notify。
- 6. 在Flyme5或较老系统也出现 Invalid notification (no valid small icon) 异常的话,还可以在 drawable不同分辨率文件夹下放置一张名为 mz\_push\_notification\_small\_icon 的图片,并在 MzPushMessageReceiver 的 onUpdateNotificationBuilder 方法中按文档说明进 行设置通知栏小图标。

#### 问题4:为什么手机一直连着网络,但还是显示处于离线状态?

- 手机离线状态并不是指没连网络,而是手机上推送服务(系统进程)跟推送服务器无法建立长连接, 常见于网络不稳动或者开发过程中非正式网络环境下,可按以下每个步骤进行修复。
  - a. 请检查您手机网络是否设置了代理、是否稳定畅通,尝试断开网络再进行重连或者移动网络和 Wi-Fi网络互相切换一下,再重试。
  - b. 再次执行一次订阅操作,再重试。
  - c. 重启手机,再重试。
  - d. 查看您手机Flyme版本,对于Flyme5或以下较老的系统若进行以上操作后还是处于离线状态, 那么等待几分钟后再重试,同时建议对手机系统进行升级。

问题5:问题排查中,"系统通知栏开关"是关闭状态,该如何打开? 1. 打开你手机中【设置】-【通知管理】,找到你的App,把"允许通知"勾上 然后在手机【设置】-【应用管理】-【所有应用】点击右上角【显示系统服务应用】找到【推送服务】,如下图,对其进行进行"清除数据",然后重启手机,待手机启动后再次执行一次订阅操作,这样便会触发系统通知栏开关状态的上传,完成操作后再到问题排查中查看状态是否发生变化。

| 11:48 | 李艺志 2305                  | <u></u> ≑⊡0 | 73                                        |
|-------|---------------------------|-------------|-------------------------------------------|
| < P)  | 竹月应用                      | 查艺志 2303    | ÷                                         |
| 0     | 天气<br>31.6MB              | 统服务应用       | ]<br>本艺志                                  |
| C     | 通话<br>系统应用 12KB           |             | > B C D C                                 |
| C     | 通话控制<br>系统应用 8KB          |             | F<br>G<br>H<br>日<br>王<br>王<br>王<br>王<br>王 |
| ۲     | <b>推送服务</b><br>系统应用 6.8MB | 李艺志 2303    | > K L M N                                 |
| •     | 图库<br>系统应用 41M8           |             | > Q R S                                   |
| e 1 🗂 | 图像服务<br>系统应用 8×8          |             | > ¥<br>×                                  |
|       | UART Switch<br>系统应用 OKB   |             | > " = 2.5                                 |
|       | USB Mode Switch           | 李艺志 2303    | >                                         |

### 问题6:为什么点击消息后,不能打开应用页面?

- 先查看输出日志中是否存在: Click message StartActivity error 或者 android.content.ActivityNotFoundException 异常。消息推送是支持打开内部非对外的Activity, 只要在平台上配置好完整的名称即可,同时请确保名称拼写正确以及名称前后不能含有空格等特殊 字符。
- 再查看输出日志中是否存在: invalid push message 错误信息。该情况一般是在点击消息时当前 网络环境异常或者App当前是debug版本,请更换到release版本试试,而且要保证点击时手机网络 是正常。

#### 问题7: Debug版本正常但在Release版本中报异常是什么原因?

- 1. 常见于数据反序列化过程中异常,请检查Release中是否对APK进行了加固或者字符串的混淆之类的操作,如果是请对 com.meizu.cloud 进行过滤。
- 2. 如果您正在使用 Android Studio 3.4 或以上版本出现该问题,那可能是因为 Android Studio 默认 开启了R8混淆导致的。解决方法:
  - a. 请接入PushSDK4.1.0或以上版本,并检查您的系统应用"推送服务"是否7.1.4或以上版本(查 看方法见问题5的图),如不是请进行升级点击下载。
  - b. 若a方法仍不能解决,可以尝试在 gradle.properties 中添加 android.enableR8 = false 进行关闭R8。

#### 问题8: 魅族PushSDK有离线包吗?

如果你应用因为某些特殊原因无法使用 mavenCentral 依赖,也可以前往【魅族开放平台】-【文 档】-【魅族推送 SDK 下载】页面下载 aar 包进行集成。

#### 问题9: PushID会在什么场景下发生变化?

卸载了App或者App不活跃一个月。

#### 问题10: 收到的推送消息可以对其进行删除吗?

不支持使用常规通知栏方法NotificationManager.cancel()删除,但可以使用 PushManager.clearNotification(context, notifyId) 进行删除。

#### 问题11:通知到达后,会收到回调吗?

不一定,当通知到达后且App进程存在的情况下才会收到 MzPushMessageReceiver 的 onNotificationArrived 回调。

#### 问题12: 接入PushSDK后, APK会增大多少?

APK会比原来增加几十K。

#### 问题13: 使用透传功能提示超出了限制是什么原因?

已不再支持透传功能。

#### 问题14: 推送支持角标设置吗?

不支持,但可以前往【魅族开放平台】-【文档】-【ROM适配】-【桌面图标角标】进行相应的处理。

#### 问题15: 推送消息支持自定义提示音吗?

不支持。

#### 问题16:为什么会出现熄屏状态下无法收到通知栏消息?

该异常会在较老的Flyme系统中发生,建议对手机系统进行升级。

## 7. SDK 更新日志

#### [2024-07-24] V5.0.2

- 适配 Flyme 11
- 增加支持实况通知

- 优化代码和减小包体积
- 修复若干 BUG

#### [2023-11-17] V4.3.0

• 适配统一推送联盟接口

### [2023-09-22] V4.2.7

- 解决混淆 a.a.a 冲突的问题
- 修复 BUG

### [2023-09-08] V4.2.6

- 适配 Android U
- 修复一些安全漏洞和若干 BUG
- 移除一些原用于兼容 Flyme5 老固件的敏感无用的代码

### [2023-02-14] V4.2.3

- 适配 Android T
- 适配新设备
- 移除 READ\_EXTERNAL\_STORAGE 和 WRITE\_EXTERNAL\_STORAGE 权限的声明和使用
- 修复一些已知的BUG

#### [2021-09-02] V4.1.4

- 适配新设备
- 修复可删除相对路径文件的安全漏洞

### [2021-06-18] V4.1.0

- 解决R8兼容问题
- 修复某情况下通知栏消息不振动的BUG
- 移除不必要的异常打印

### [2021-01-04] V4.0.4

适配新设备

[2020-11-13] V4.0.2

- 全面适配 Android R
- 修复一些安全漏洞和若干BUG
- 优化一些性能问题

#### [2020-06-16] V3.9.7

- 优化推送逻辑
- 修复若干BUG

### [2020-03-09] V3.9.0

- 优化点击通知消息逻辑
- 修复若干BUG
- 全面适配 AndroidQ

## [2019-11-27] V3.8.7

• 移除 READ\_PHONE\_STATE 权限的声明

## [2019-11-18] V3.8.6

- 修复若干BUG
- 移除敏感无用的代码

## [2019-08-21] V3.8.4

- 移除敏感无用的权限声明
- 移除旧版订阅和取消订阅回调方法的声明

## [2019-07-01] V3.8.3

- 修复一些安全漏洞和若干BUG
- 优化内部推送逻辑

### [2018-08-30] V3.8.1

• 修复一些安全漏洞

## [2018-08-01] V3.7.4

• 优化非魅族手机订阅逻辑

## [2018-07-12] V3.7.3

• 优化一些小细节

## [2018-06-28] V3.7.1

• 修复zip文件目录遍历的漏洞

## [2018-06-03] V3.7.0

• 修复部分第三方机型可能出现的兼容性报错问题

## [2018-05-03] V3.6.7

• 修复三方机型的兼容性问题

## [2018-02-08] V3.6.3

• 修改可能出现的空指针问题

## [2017-12-4] V3.6.0

- 启用代码proguard,减少包大小
- 去除获取地址位置权限声明

## [2017-12-01] V3.5.2

• 通知栏删除接口增加一次删除多个NotifyID的功能一次可传入多个notifyId

## [2017-11-13] V3.5.0

- 增加通知栏清除功能,通知栏消息聚合功能
- MzPushMessageReceiver 接口重大变更
- 优化数据上报逻辑,提升数据上报准确度
- 一些已知问题的修改

## [2017-08-18] V3.4.2

- 解决使用换机助手时,应用无法更新pushId
- 应用没有设置状态栏图标,默认设置flyme第三方风格的状态栏图标

## [2017-06-01] V3.3.170601

• 增加应用拉活功能

# [2017-05-18] V3.3.170518

增加内存缓存数据上报策略,解决SQLite数据库无法读取的错误

### [2017-04-26] V3.3.170505

- 优化PushManager逻辑
- 增加打开第三方应用的功能
- 统一PushSDK内外版本,artifactId为:push-internal,完整配置如下:compile
   'com.meizu.flyme.internet:push-internal:3.3.170505@aar'

• 增加点击通知栏和透传消息传递平台参数的功能

### [2017-03-29] V3.3.170329

- 外部应用设置状态栏图标也能正确显示
- 优化log输出逻辑,日志按天输出
- 修复intent.parseUri的安全漏洞,但是打开应用某个界面必须填写Activity的全路径
- 增加统一修改通知栏和透传消息开关的接口
- 增加取消所有标签接口
- 优化一些性能问题

#### [2017-01-18] V3.3.170112

- 删除https无用代码
- 解决deviceId无法获取导致无法订阅的问题
- 删除无用权限声明

#### [2017-01-10] V3.3.170110

- 解决Jar包集成无法找到R类的问题
- 解决数据上报安全性问题

### [2017-01-04] V3.3.170103

- 精简sdk代码,权限,不再依赖第三方库
- 加入通知栏动态视频功能,如需要使用,需要向平台申请开通权限

#### [2016-12-26] V3.3.161226

- Https 加入安全校验
- 通知栏功能仅支持 API 16以上的android版本
- 通知栏兼容至API 11

### [2016-12-23] V3.3.161222

• pushsdk 去除第三方依赖,不再依赖其他任何第三方库

# 8. 更多技术支持

推送交流QQ群: 488591713

推送交流邮箱: push\_support@xjmz.com